## **BRØNDBY KOMMUNE**

Ældre & Omsorg
Udarbejdet af: Jytte Mørch Strømstad, november 2015
Ansvarlig topleder: Heidi Pihl
Godkendt i ledergruppen: 15. november 2015
Revideret: Maj 2017, August 2018: Hanne S., Susanne E. og Susanne P
Revideres senest: Maj 2019

| Instruks: FMK - håndtering af medicindata                |                                                                                                    |
|----------------------------------------------------------|----------------------------------------------------------------------------------------------------|
| Målgruppe                                                | Sygeplejersker og social – og sundhedsassistenter, samt sygeplejestuderende i<br>6. semester                                                                                                    |
| Formål                                                   | At den rette borger får den rette medicin, på det rette tidspunkt og på den rette                                                                                                    |
| Må1                                                      | At medicinlisterne håndteres ensartet i Brøndby kommune<br>At sikkerheden omkring medicinhåndtering for borgere og personale er i orden<br>At sikkerhed i forhold til gældende lovgivning om medicinhåndtering følges<br>At reducere antallet af genindlæggelser grundet medicineringsfejl                              |
| Oversigt over<br>indhold i                               | 1. Generelt                                                                                                    |
| instruks                                                 | 2. Tilknyt til FMK og opdatering                                                                                                    |
|                                                          | 3. Medicinskema                                                                                                    |
|                                                          | 4. PN medicin                                                                                                    |
|                                                          | 5. Medicinordination og bestilling                                                                                                    |
|                                                          | 6. Håndkøbsmedicin og kosttilskud                                                                                                    |
|                                                          | 7. Ophæv tilknytning til FMK                                                                                                    |
| 1.                                                       |                                                                                                    |
| Definition                                               | Alle borgere i Danmark har deres lægeordinerede medicin registreret i FMK.<br>Denne opdateres af den aktuelle behandlende læge. Alle medicinansvarlige<br>med autorisation kan, via medarbejder log-in, arbejde med aktuelle borgeres<br>medicin. Alt plejepersonale kan læse aktuelle borgeres medicin.                |
| Ansvar og<br>kompetence                                  | Den ordinerende læge er ansvarlig for opdateringen af FMK.<br>Den sygeplejefaglige medarbejder er ansvarlig for match og ajourføring af<br>medicinoplysninger.                                                                                                    |
| Samtykke<br>vedrørende<br>privat-<br>markeret<br>medicin | I FMK kan borgeren vælge at få privatmarkeret sine medicinoplysninger.<br>Ved udfyldelse af samtykke, åbnes automatisk til privatmarkeret ordinationer<br>fra FMK.<br>Skema i Nexus: <i>"Privatmarkeret ordinationer i FMK"</i> udfyldes (findes i<br>borgermenu – overblik - Særlige opmærksomheder – samtykkeskemaer) |
| Ved nedbrud<br>af EOJ                                    | Ved Nedbrud af EOJ, kan borgers medicin tilgås via FMK-online<br>(se vejledning til FMK-online: <u>bolgen.brondby.dk</u> )                                                                                                    |
| Medicin-<br>gennemgang                                   | Dato for næste medicingennemgang skrives ind i "Medicininformation"<br>Referat af medicingennemgang skrives fortløbende i "sagsnotat", som relateres<br>til relevante Tilstande                                                                                                    |

| 2.                                              |                                                                                                    |
|-------------------------------------------------|----------------------------------------------------------------------------------------------------|
| Tilknyt til<br>FMK – gælder<br>nye borgere      | Sygeplejerske tilknytter ny borger fra FMK til EOJ ved at oprette<br><b>"Medicinliste"</b> og <b>"Medicininformation"</b> .<br>Klik på <b>"Tilknyt til FMK",</b> klik på <b>"Fortsæt i næste boks"</b> .<br>FMK medicin ses i venstre side og lokal medicinliste i højre side.<br>Alle ordinationer gennemgås i én arbejdsgang.<br>Er der uoverensstemmelse i ordinationer, kontaktes ordinerende læge, og<br>anmodes om oprydning.<br>Når al medicin er gennemgået klikkes der på <b>"Synkronisér"</b> .                                                                                                    |
| Kontrol af<br>medicin fra<br>apotek             | Medicinen kontrolleres, er der overensstemmelse mellem bestilte og udleveret<br>medicin.<br>Der kvitteres i Udleveringer og FMK opdateres                                                                                                    |
| Indlæggelse<br>/udskrivning<br>fra hospital     | Ved indlæggelse pauseres medicinkortet i FMK. Den behandlende<br>hospitalslæge aktiverer igen medicinkortet efter udskrivelse. Sker frigivelsen<br>ikke inden for 7 timer kontaktes sygehuset/afdelingen.<br>Kontaktliste: <u>Kontaktliste (praksis)</u><br>Efter udskrivelse tjekkes FMK for medicinændringer via <b>FMK-opdateringer</b> .                                                                                                    |
| 3.                                              |                                                                                                    |
| Gruppering<br>I nexus                           | <ul> <li>Gruppering foregår automatisk, afhængig af lægens ordination<br/>Medicinen grupperes automatisk i fx: <ul> <li>"Fast medicin"</li> <li>"Andre disponeringsformer"</li> <li>"PN"</li> </ul> </li> <li>"Medicin hvor dosis varierer indenfor perioder" – herunder også<br/>"Pauseret medicin"</li> <li>"Borger administrerer selv" - Den medicin som borgeren selv<br/>administrerer, registreres på ordinationen "Borger administrer selv"<br/>Såfremt selvadministration vælges, fremgår ordinationen nederst på<br/>Dagsprint som selvadministrerende.</li> </ul> Hvis en ordination grupperer sig forkert, fx under "andre dispenseringsformer"<br>skal lægen kontaktes, mhp. ændring af ordination, da det ellers vil påvirke<br>tællingen og dermed skabe usikkerhed om korrekt antal piller. |
| Medicin-<br>administra-<br>tionstidspunk<br>ter | Administrationstidspunkterne oprettes ud fra lægens anvisning.                                                                                                    |
| Start/Slut<br>dato på<br>"medicinkur"           | Start/slutdato i FMK kan være forskellig fra givningsperioden afhængig af,<br>hvornår borger modtager sin medicin fra apoteket, kan det være nødvendigt at<br>ændre på start og slutdato.<br>Den ordineret behandling åbnes via FMK opdatering, her vælger " <b>redigèr</b> " og<br>ny start og slutdato skrives ind. Herefter kan der synkroniseres.                                                                                                    |
| Udskrivning<br>af medicin<br>skema              | Medicinskema kan printes, vælg doseringsperiode og Dagsprint.<br>Alternativt vælges udelukkende digital adgang til medicinskemaerne.                                                                                                    |

| Tælle<br>funktion                          | Tællefunktion på Dagsprint og på mobil, tæller kun ved hele piller, ved dosering med halve piller, er der ingen tæller, men i stedet ses en *.                                                                                                    |
|--------------------------------------------|----------------------------------------------------------------------------------------------------|
| Plan for op-<br>og ned-<br>trapning        | Op/nedtrapning, noteres i notatfelt på den specifikke ordination. (Fx plan fra<br>læge fx vedr. regulering af smertebehandling. Ordination efter skriftlig<br>anvisning, via korrespondance, som kopieres og sættes ind i notatfelt).<br>Tilstand, skal oprettes/opdateres med relevant indsats + indsatsmål og<br>handlingsanvisning.                                |
| Ordination<br>efter skriftlig<br>anvisning | Ved ordination "Efter skriftlig anvisning", fx af Warfarin sender lægen en<br>korrespondance med den skriftlige ordination.<br>Denne kopieres, og sættes ind som medicinnotat på den specifikke ordination.<br>Administrationstiderne udfyldes som beskrevet i nedenstående.<br>INR-svar skrives under målinger - husk at notere her, hvornår nyt INR-svar<br>kommer. |
| Varierende<br>dosis                        | Under administrationstidspunkter vælges <b>Gentagelse hver x-dag</b> , fx med ugentlige gentagelser vælges hver 7. dag, ved variation over fx 2 uger, vælges hver 14. dag.                                                                                                    |
|                                            | Alle dage udfyldes, hvis der er en 0-dag (ingen givning) fjernes disse dage.                                                                                                    |
|                                            | Kalenderoversigten under Administrationstidspunkter, giver et overblik over<br>behandlingsplanen og vil endvidere fremgå af dagsprint.                                                                                                    |
| Dosis gives<br>f.eks. hver 3.<br>dag       | Når samme dosis gives f.eks. hver 3. dag, skal der kun oprettes 1 givnings-<br>tidspunkt, som gentages hver 3. dag.                                                                                                    |
| 4.                                         |                                                                                                    |
| "Ren" PN                                   | Når det drejer sig om "ren" pn-ordination, angives dette automatisk i<br>medicingruppen: PN                                                                                                    |
|                                            | For PN medicin <u>skai</u> maksimai døgndosis være angivet i ordinationen.                                                                                                    |
| Kombineret<br>ordination                   | Når en fast ordination <b>også</b> indeholder PN skal der sættes flueben i feltet "PN".<br>Hvis fluebenet mangler, er det ikke muligt at administrere pn.                                                                                                    |
| Administro                                 | Oversigt over pn-ordinationer <b>findes i borgermenu – medicin – PN-medicin.</b>                                                                                                    |
| ring af PN<br>medicin                      | Historik for pn.medicin ses ved at åbne > (til venstre for præparatet)<br>Fremkommer først når der er en historik.                                                                                                    |
|                                            | Valg af dispenserings- og administreringsform vælges ud fra følgende menu:<br>Opret som Opmålt/dispenseret<br>Opret som kontrolleret                                                                                                    |
| 1                                          | Upret som lidleveret                                                                                                    |

|                                                                  | Opret som Givet/administreret                                                                                                    |
|------------------------------------------------------------------|----------------------------------------------------------------------------------------------------|
|                                                                  | Den relevante dispenserings/administreringsform vælges afhængig af, om<br>man fx dispenserer og administrerer, eller om man kun dispenserer, men ikke<br>ser medicinen indtaget.                                                                                                    |
| Pn.<br>registrering<br>på mobilen                                | PN. medicin på mobilen som enten <b>Givet eller udleveret.</b> Det tilgås fra<br>Borgerens Overblik under PN.medicin                                                                                                    |
|                                                                  |                                                                                                    |
| 5.                                                               |                                                                                                    |
|                                                                  |                                                                                                    |
| Genbestilling<br>og<br>receptfornyel<br>se                       | For at man kan genbestille medicin skal "medicininformation" være<br>udfyldt, egen læge, apotek og evt. speciallæge være oprettet som<br>kontakter                                                                                                    |
| Genbestilling<br>af medicin                                      | Der sættes flueben i de præparater der ønskes genbestilt, og klik på <b>"FMK</b><br>forny/genbestil"                                                                                                    |
|                                                                  | Notér ønsket pakningsstørrelse. Der kan endvidere noteres en bemærkning til<br>lægen ved genbestillingen/receptfornyelsen – kan ikke ses af apoteket                                                                                                    |
| Genbestilling<br>hos<br>speciallæge/<br>ambulatorie/<br>hospital | Ved anmodning om receptfornyelse hos andre end praktiserende læge, ændres<br>modtager på bestillingsskema, og egen læge fjernes.<br>Der <b>skal</b> tages telefonisk kontakt til speciallægen, ambulatorie/hospital, for at<br>sikre at genbestillingen bliver håndteret. Da disse ikke automatisk bliver gjort<br>opmærksom på bestilling. |
|                                                                  | <u>Hos Speciallæger:</u> Speciallægen skal ordinere via FMK on-line såfremt<br>deres fagsystem ikke indeholder direkte kobling til FMK                                                                                                    |
| Oversigt over<br><u>seneste</u><br>Genbestilling                 | Efter genbestilling ses ૾opdateringssymbol til venstre for præparatet, denne<br>forsvinder når FMK opdateres, efter modtagelse af medicinen                                                                                                    |
| Leverings-<br>informationer<br>for medicin                       | Skal fremgå af Medicininformation                                                                                                    |
| Ved mundtlig<br>ordination                                       | I borgerens medicinskema oprettes en fuldstændig klar og entydig<br>ordination som "lokal ordination" med det samme. Når den ordinerende<br>læge har indført ordinationen i FMK, skal FMK opdateres.                                                                                                    |
| Medicin med<br>andet<br>handelsnavn                              | Når apoteket udleverer et præparat med et andet handelsnavn end det<br>ordinerede, skal handelsnavn ajourføres via fanen udlevering, nederst på<br>ordinationsskemaet.                                                                                                    |

| 6.                                     |                                                                                                    |
|----------------------------------------|----------------------------------------------------------------------------------------------------|
| Håndkøbs-<br>medicin og<br>kosttilskud | Hvis en borger ønsker hjælp til håndtering af håndkøbslægemidler og<br>kosttilskud, som ikke er ordineret af læge, <b>skal</b> personalet indhente accept fra<br>behandlende læge.                                                                                                    |
|                                        | Håndkøbsmidler og kosttilskud oprettes som lokal ordination.                                                                                                    |
|                                        | Middel, dosis og anvendelse noteres i ordinationen, lægens godkendelse skal<br>fremgå af en korrespondance, som kopieres og sættes ind som Medicinnotat                                                                                                    |
| 7.<br>Ophæv<br>tilknytning til<br>FMK  | Når borger ikke længere får hjælp til medicinhåndtering af kommunen,<br>herunder borgere der dør eller fraflytter kommunen, skal FMK-tilknytning<br>ophæves.                                                                                                    |
|                                        | "Ophæv tilknytning til FMK"                                                                                                    |
| Lovgrundlag<br>Reference<br>Kilder     | <ul> <li>"Korrekt håndtering af medicin, et værktøj for plejehjem, hjemmepleje og bosteder" Sundhedsstyrelsen 2011.<br/><u>http://www.sst.dk/publ/Publ2011/EFT/Medicinhaandtvejl/KorrektHa andtMedicin.pdf</u></li> <li>Sundhedsstyrelsens vejledning nr. Vejledning om ordination og håndtering af lægemidler. VEJ nr. 9079 af 12/02/2015</li> <li>Receptfornyelse og genbestilling af medicin via FMK mm. Medcom version 7, 30/10 2017</li> <li>FMK-integration i KMD Nexus, version 1.9, 11. juni 2018</li> <li>Medicin i Nexus, version 1.5, 1. juni 2018</li> <li>Lokal instruks NP "Medicinhåndtering" nr. 4.3.2.</li> <li>Instruks for Medicinhåndtering i hjemmesygeplejen</li> <li>Bekendtgørelse om recepter og dosisdispensering af lægemidler § 100, 29. september 2017</li> <li>Kom godt i gang med KMD Nexus FMK, 1.4.4, version 1.0, 12. oktober 2017</li> </ul> |